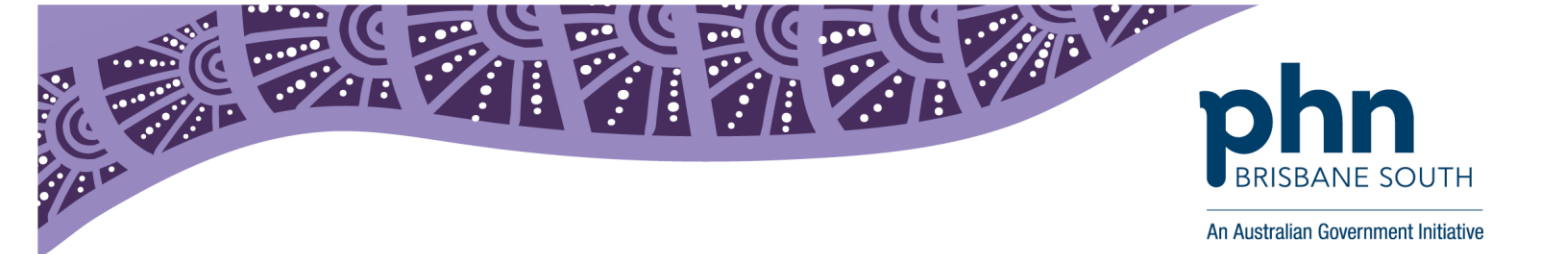

## **My Health Record Permissions in Best Practice**

This document will take you through the step by step instructions on how to change permissions within Best Practice to allow or remove an individual user's access to patients My Health Record. Please ensure your permission settings for each individual user are in line with the practices My Health Record system policy. For more information regarding My Health Record policy please visit the My Health Record website.

To complete the below steps you will need to have administrator rights within Best Practice.

1. On the menu in Best Practice select Setup > Users

| 1                                    |                                                        |
|--------------------------------------|--------------------------------------------------------|
| File Clinical Management Utilities V | 'iew Setup Help                                        |
| I 🖲 😵 M 🕞 🗋 😂                        | Printers<br>Practice details<br>Configuration Shift+F3 |
|                                      | Users Shift+F4                                         |
|                                      | Preferences Shift+F5                                   |

2. In the Users window select the employee required, and press Edit.

| Ż.                                                           |                                                                                    | Users              |              |                |                | > |
|--------------------------------------------------------------|------------------------------------------------------------------------------------|--------------------|--------------|----------------|----------------|---|
| This copy of Bp Premier is<br>There are currently 1 full tin | icenced for 11 full time and 11 part ti<br>ne and 0 part time doctors in the syste | me doctors.<br>em. |              |                |                |   |
| Name                                                         | Category                                                                           | Status             | Provider No. | Prescriber No. | Usual location |   |
|                                                              |                                                                                    |                    |              |                |                |   |

3. In the Edit user details select Set Permissions

Set Permissions

Edit

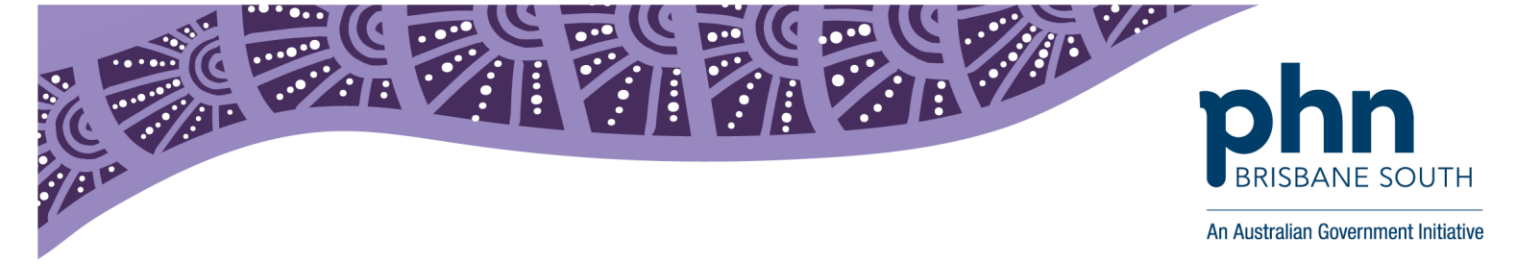

4. In the *Permissions* section, scroll down to My Health Record Access. This is where the permissions can be *Allowed* and *Not allowed*. Once the appropriate permission has been set, select *Save*.

| <i>k</i>               | Permissions               |                 |                 |        |  |
|------------------------|---------------------------|-----------------|-----------------|--------|--|
| User:                  | Dr Terrance Walker        |                 | Inherit         |        |  |
| Section                |                           | Permission      |                 | ^      |  |
| Investigation reports  |                           | Add/Edit/Delete |                 |        |  |
| Obstetric data         |                           | Add/Edit/Delete | Add/Edit/Delete |        |  |
| Pap smears             |                           | Add/Edit/Delete | e               |        |  |
| EPC items              | EPC items Add/Edit/Delete |                 | e               |        |  |
| Family/Social histor   | ý.                        | Add/Edit/Delete | e               |        |  |
| Setup Drug sheets      |                           | Allow access    |                 |        |  |
| Practice Email         |                           | Allow access    |                 |        |  |
| Daily message          |                           | Allow access    | 2010 C          |        |  |
| Contacts               |                           | Add/Edit/Delete | e               |        |  |
| Messages               |                           | Allowed         |                 |        |  |
| Export demographic     | : data                    | Allow access    |                 |        |  |
| Export clinical data   |                           | Allow access    |                 |        |  |
| Import clinical data   |                           | Deny access     |                 |        |  |
| Subpoena Tool          |                           | Deny access     | Deny access     |        |  |
| My Health Record A     | Access                    | Allowed         |                 |        |  |
| My Health Record F     | Registration              | Not allowed     |                 |        |  |
| Search clinical data   | 1                         | Allowed         |                 |        |  |
| Change patient cor     | fidential status          |                 |                 |        |  |
| Allocate investigation | on reports                |                 |                 |        |  |
| Reminder lists         |                           |                 |                 |        |  |
| Word processor ten     | mlates                    |                 |                 | ~      |  |
|                        |                           |                 | Save            | Cancel |  |